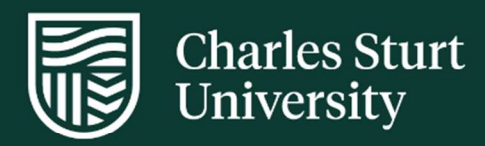

# User Guide Onsite Facilitator - InPlace Timesheets

Faculty of Science and Health

For further information please contact: FOSH-WPL@csu.edu.au

Charles Sturt University - TEQSA Provider Identification: PRV12018 (Australian University). CRICOS Provider: 00005F.

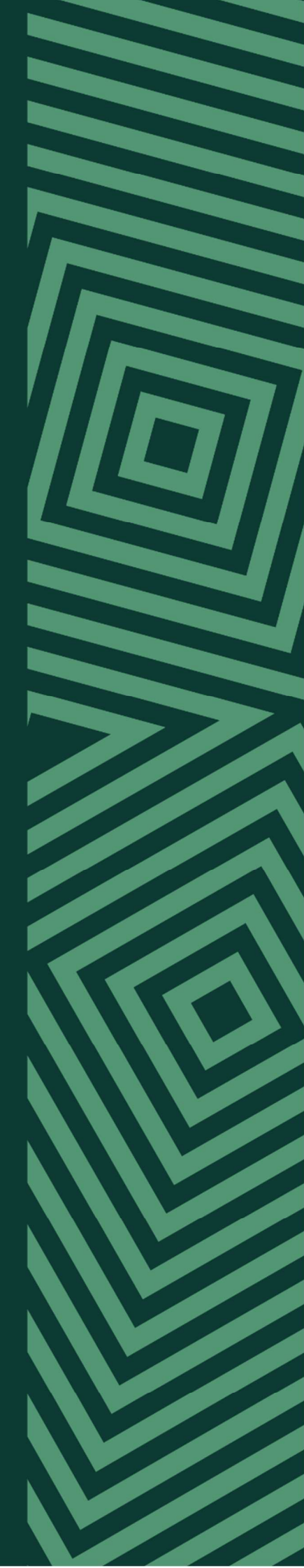

# Contents

| Getting Started in InPlace             | 3 |
|----------------------------------------|---|
| Accessing your InPlace Dashboard       | 4 |
| Placement Schedule tab                 | 5 |
| Confirm Timesheet                      | 6 |
| Save Time - Confirm Timesheets in Bulk | 7 |
| Questions?                             | 7 |

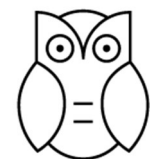

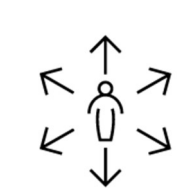

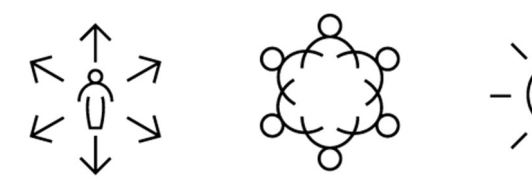

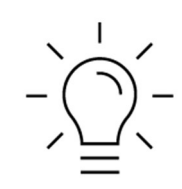

Insightful Impactful Inclusive Inspiring

#### **Getting Started in InPlace**

Please click on the 'Other Accounts' link to access InPlace

- https://myworkplacelearning.csu.edu.au

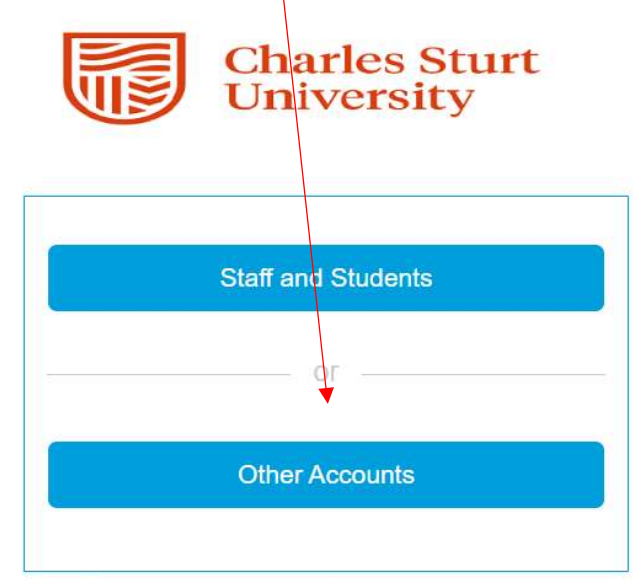

Charles Sturt University is an Australian University, TEQSA Provider Identification: PRV12018. Charles Sturt University CRICOS Provider: 00005F.

Quantum Information Technology Cookie Policy

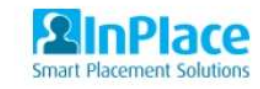

Sign in using your email address. Password will be the one you have set up for InPlace Charles Sturt Iniversity Iniversity Log in with your InPlace Account < Back Forgot your password?

Charles Sturt University is an Australian University, TEQSA Provider Identification: PRV12018. Charles Sturt University CRICOS Provider: 00005F.

Quantum Information Technology Cookie Policy

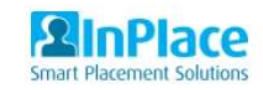

## Accessing your InPlace Dashboard

Once logged in, you will be taken to your InPlace Dashboard.

Go to your 'To Do' list and select the Timesheets to action any outstanding Timesheets requiring confirmation by you.

| A Students InFlow Forms My Responses                                                                                                    |                                                                                                    | 752357 (agencysup@csu.edu.au) ✔ |
|----------------------------------------------------------------------------------------------------|----------------------------------------------------------------------------------------------------|---------------------------------|
| Attendance Summary                                                                                                    | TO DO (2)  Survey/Assessment  A represent on the ANEAT LIAT 20/08/2024 (Alusting ANEAT LIAT). Next represente due 7/8/2024                                                                 | >                               |
| Today (3) 29/08/2024     Tester4 Student4     Wagga Wagge Base Hospital: Emergency Department     AM     26/08/2024 To 20/09/2024     NRS276 160 Hours          | Tesponses pending for Trins Ariski out 2000/2024 (not sing Ariski out); next response due //9/2024     Timesheets     8 outstanding Timesheet(s) for Tester2 Student2     NOTIFICATIONS () | •                               |
| 4 of 20 Deys<br>Tester3 Student3<br>Wagga Wagga Base Hospital: Emergency Department<br>AM<br>26/08/2024 To 20/09/2024<br>NR5276 160 Hours                       |                                                                                                    |                                 |
| 4 of 20 Days<br>Tester2 Student2<br>Wagga Wagga Base Hospital: Emergency Department<br>AM<br>26/08/2024 To 20/09/2024<br>NRS276 160 Hours                       |                                                                                                    |                                 |
| 4 of 20 Days Tomorrow (3) 30/08/2024 Tester4 Student4 Wagga Wagga Base Hospital: Emergency Department AM 26/08/2014 To 20/09/2024 NRS276 160 Hours 5 of 20 Days |                                                                                                    |                                 |
| S of 20 Days                                                                                                    |                                                                                                    |                                 |

#### **Placement Schedule tab**

In the example page below, this Facilitator (Agency Supervisor) shows the timesheets below requiring confirmation.

Under the Action column, click on the icon to select the student whose timesheet you will be confirming.

| 3     | Details        | Placement So | chedule Assessment Reports (3) Forms (0)        |  |       |                |               |           |          |               |              |     |
|-------|----------------|--------------|-------------------------------------------------|--|-------|----------------|---------------|-----------|----------|---------------|--------------|-----|
| Atter | ndance Sum     | mary         |                                                 |  |       |                |               |           |          |               |              |     |
| -     |                |              |                                                 |  |       |                |               |           | O 160    | hrs allocated | 🔵 16 hrs loj | ged |
|       | FILTER APPLIED | )            |                                                 |  |       |                |               |           |          |               | *            |     |
| Bul   | k Action 🖌     |              |                                                 |  |       |                |               |           |          |               |              |     |
|       | Attendance     | Date         | Agency                                          |  | Shift | Attended Hours | Absent Reason | Confirmed | Comments | Status        | Action       |     |
|       | ٠              | 26/08/2024   | Wagga Wagga Base Hospital: Emergency Department |  | AM    | 10.50          |               | No        |          |               | <b>m</b>     | *   |
|       | ٠              | 27/08/2024   | Wagga Wagga Base Hospital: Emergency Department |  | AM    | 5.50           |               | No        |          |               | 曲            |     |
|       | w.             | 28/08/2024   | Wagga Wagga Base Hospital: Emergency Department |  | AM    |                |               | No        |          |               |              |     |
|       |                | 29/08/2024   | Wagga Wagga Base Hospital: Emergency Department |  | AM    |                |               | No        | *        |               | *            |     |
|       |                | 30/08/2024   | Wagga Wagga Base Hospital: Emergency Department |  | AM    |                |               | No        |          |               | <b>m</b>     |     |
|       |                | 02/09/2024   | Wagga Wagga Base Hospital: Emergency Department |  | AM    |                |               | No        |          |               | <b>#</b>     |     |

## **Confirm Timesheet**

Once you have reviewed the hours and are satisfied they are correct, please click 'Submit'

| Tester4 Student4 (11<br>Placement at Wagg<br>Session NRS276 2024 | <b>797057)</b><br>ga Wagga Base Hosp<br>60 On Campus: Test | ital: Emergei<br>ANSAT | ncy Department | ∰ 26 Aug ⊙ AM |     |
|------------------------------------------------------------------|------------------------------------------------------------|------------------------|----------------|---------------|-----|
| Planned                                                          | Start time                                                 | 00:00                  | End Time       | 11:59         |     |
|                                                                  | Break Hours                                                |                        |                |               |     |
| Actual                                                           | Start time                                                 | 09:00                  | End Time       | 20:00         |     |
|                                                                  | Break Hours                                                | 00:30                  |                |               |     |
|                                                                  | Day                                                        | Monday                 |                | Monday        |     |
| Not to be Attended                                               |                                                            |                        |                |               |     |
| Absent                                                           |                                                            |                        |                |               |     |
|                                                                  | Absent Hours                                               |                        |                |               |     |
|                                                                  | Absent Reason                                              |                        |                |               | ~   |
|                                                                  | Absent<br>Comment                                          |                        |                |               |     |
| 5ummary                                                          | Attended Hours                                             | 10.5                   |                |               |     |
| Comment                                                          |                                                            |                        |                |               |     |
|                                                                  |                                                            |                        |                |               | 102 |
| Documents                                                        | add attachment                                             |                        |                |               | h   |

#### Save Time - Confirm Timesheets in Bulk

To confirm in bulk, select each timesheet you wish to confirm in bulk by ticking the box down the LHS of the timesheets listed.

Click on the Bulk Action drop-down box in the top left corner of the section and select – 'Mark Timesheet as Confirmed' OR 'Mark as Absent' if applicable.

| Details                                    | Placement Schedule | Assessment Reports (3)             | Forms (0)  |  |  |       |                |               |           |          |                  |                |     |
|--------------------------------------------|--------------------|------------------------------------|------------|--|--|-------|----------------|---------------|-----------|----------|------------------|----------------|-----|
| Attendance Summ                            | hary               |                                    |            |  |  |       |                |               |           |          |                  |                |     |
|                                            |                    |                                    |            |  |  |       |                |               |           | 0 16     | i0 hrs allocated | J 🐠 16 hrs log | ged |
| FILTER APPLIED                             |                    | ₩2                                 |            |  |  |       |                |               |           |          |                  | ~              |     |
| Bulk Action (2 Items) +                    |                    |                                    |            |  |  |       |                |               |           |          |                  |                |     |
| Mark Timesheet as A<br>Mark Timesheet as C | Attended Agend     | ey.                                |            |  |  | Shift | Attended Hours | Absent Reason | Confirmed | Comments | Status           | Action         |     |
| Mark as Absent                             | Wagg               | a Wagga Base Hospital: Emergency D | Department |  |  | AM    | 10.50          | -             | No        | -        |                  | <b></b>        | *   |
|                                            | 27/08/2024 Wagg    | a Wagga Base Hospital: Emergency D | Department |  |  | AM    | 5.50           |               | No        |          |                  |                |     |

Once you have confirmed the timesheet, it will be removed from your To Do list however remain in the Placement Schedule as Confirmed.

#### **Questions?**

InPlace Timesheet Support: FOSH-WPL@csu.edu.au - Please type in the Subject line: ANSAT Facilitator - InPlace Timesheet Support Required Student Placement Enquiries: FOSH-WPL@csu.edu.au - Please type in the Subject line: ANSAT Facilitator - Student Placement Query ANSAT Learning Plan: FOSH-WPL@csu.edu.au - Please type in the Subject line: ANSAT Facilitator - Learning Plan Required